## **Registrierung und Login beim Bildungsserver**

Achtung: Eine automatische Authentifizierung beim Bildungsserver und die Zuordnung zu unserem Arbeitsbereich funktioniert nur, wenn Sie Ihre @students.uni-marburg-Adresse verwenden. Verwenden Sie für die Registrierung keine andere Adresse!

Wählen Sie auf der Hauptseite des Hessischen Bildungsservers die Option "Login" <u>http://djaco.bildung.hessen.de/</u>

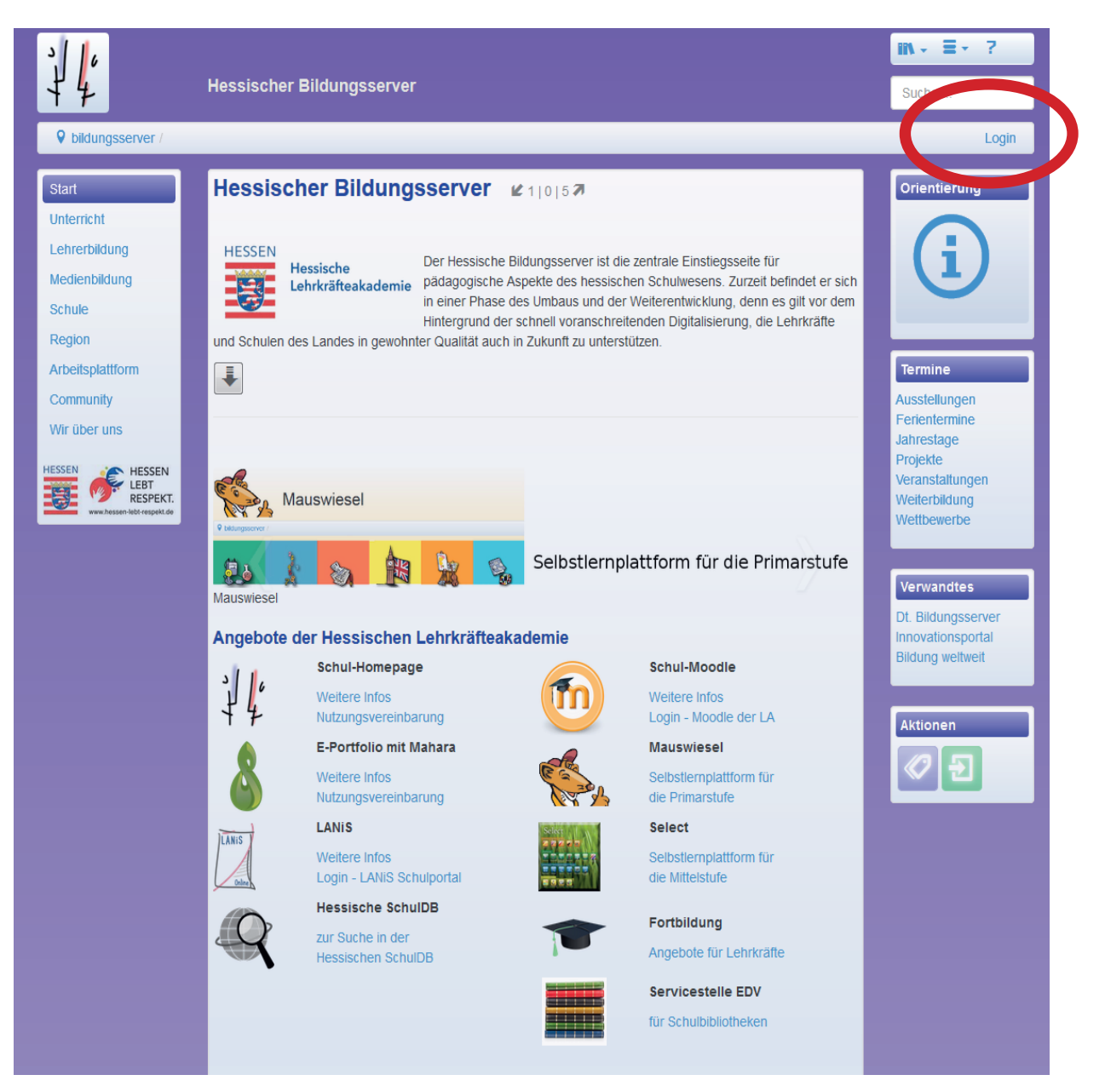

Folgen Sie dem Link zur Registrierungsseite.

| ig.hessen.de/index.html&org_id=0                                                                                                    |                                                      | C C Q | 🕻 hessischer bildungsserver                                                                                                    |
|----------------------------------------------------------------------------------------------------|------------------------------------------------------|-------|----------------------------------------------------------------------------------------------------|
| 14                                                                                                    | Hessischer Bildungsserver / ID-Management            |       | Suche                                                                                                    |
| Solidungsserver / id-mar                                                                                                    | agement                                              |       | Login                                                                                                    |
| ID-Management<br>Anmeldung<br>Normale Anmeldung<br>Bitte loggen Sie sich mit II<br>Zugangsname / erforder<br>Zugangsname<br>Kennwort / erforderlich | OpenID-Anmeldung   iren Zugangsdaten ein.   lich   O |       | Noch kein<br>Mitglied?<br>Part State<br>segisfnert sind, konnes<br>Sie dies hier<br>nachholen: zur<br>Registnerungsseite<br>Zugang<br>vergessen?<br>Wenn Sie ihren |
| Kennwort                                                                                                    | Anme                                                 | lden  | Benutzernamen oder<br>das Kennwort<br>vergessen haben,<br>benötigen Sie Ihre<br>Emailadresse<br>Neues Kennwort                                                     |

Wählen Sie unter "Hessische Einrichtung" "Universitäten" und dann die Philipps-Universität Marburg aus.

| _user_registration.html                                                                                                    | にして Messisc          |
|----------------------------------------------------------------------------------------------------|----------------------|
| Unterricht Lehrerbildung Medienbildung Schule Region Arbeitsplattform Mehr = -                                                | ?                    |
| Hessischer Bildungsserver / ID-Management                                                                                     | Suc                  |
| bildungsserver / id-management / community-mitgliedschaft / registrierung                                                     |                      |
| Registrierung von Community-Mitgliedern                                                                                       | Akt                  |
| Allgemeine Informationen zur Registrierung                                                                                    |                      |
| Schulen, SSÄ, StSem Hessische Einrichtung Sonstige Einrichtung Neue Einrichtung                                               |                      |
| Falls Sie Ihre hessische Organisation hier nicht finden, nutzen Sie bitte den nächsten Reiter.                                |                      |
| Fall 2: Sie gehören zu einer speziellen (hessischen) Einrichtung                                                              |                      |
| Wählen Sie bitte die passende Einrichtung aus. Falls Sie nicht fündig werden, versuchen Sie es bitte mit dem nächsten Reiter. |                      |
| Hochschulen                                                                                                    |                      |
| Medienzentren                                                                                                    |                      |
| • Universitäten                                                                                                    |                      |
|                                                                                                    |                      |
|                                                                                                    |                      |
| Impressum                                                                                                    | ildungsserver Hessen |

Geben Sie Ihre Daten ein. Unbedingt die @students-Adresse verwenden. Ihr Kenntwort werden Sie im nächsten Schritt noch einmal zurücksetzen müssen

| ng/acl_user_registration.html?org_no=6576&step=3                                                                                                    | Q hessischer bildungsserver |
|----------------------------------------------------------------------------------------------------|-----------------------------|
| Unterricht Lehrerbildung Medienbildung Schule Region Arbeitsplattform Mehr = ?<br>Hessischer Bildungsserver / ID-Management                                                                                                    | Suche                       |
| bildungsserver / id-management / community-mitgliedschaft / registrierung                                                                                                    | Login                       |
| Registrierung von Community-Mitgliedern                                                                                                    | Aktionen                    |
| Ihre Eingaben sind fehlerhaft bzw. unvollständig. Bitte kontrollieren Sie alle Reiter.                                                                                                    | 1                           |
| Basisdaten Schule / Einrichtung                                                                                                    |                             |
| Mit diesem Formular legen Sie die wichtigsten Eigenschaften fest. Nach dem Speichern können Sie gegebenenfalls weitere<br>Eigenschaften festlegen. Hilfe zu diesem Objekt finden Sie unter dem blauen (i) hinter der Überschrift. |                             |
| Vorname / erforderlich ①                                                                                                    |                             |
| Vorname                                                                                                    |                             |
| Nachname / erforderlich                                                                                                    |                             |
| Nachname                                                                                                    |                             |
| Titel ①                                                                                                    |                             |
| Titel                                                                                                    |                             |
| E-Mail-Adresse / erforderlich ①                                                                                                    |                             |
| E-Mail-Adresse                                                                                                    |                             |
| Kennwort / erforderlich ①                                                                                                    |                             |
| B Kennwort                                                                                                    |                             |
|                                                                                                    |                             |
|                                                                                                    |                             |
|                                                                                                    |                             |
|                                                                                                    |                             |
| Abbruch Community-Mitgliedschaft beantragen                                                                                                    |                             |

Sie erhalten im Anschluss an die Registrierung eine Mail, dass Sie Ihr Passwort noch einmal zurücksetzen müssen. Folgen Sie den Anweisungen.

Wenn Sie möchten, können Sie sich auch direkt auf Mahara umsehen – gehen Sie dazu zunächst auf das Bildungsserver-Moodle der Philipps-Universität Marburg (<u>https://mo6576.bildung.hessen.</u> <u>de/</u>). Für die Anmeldung müssen Sie noch einmal Ihr Bildungsserverlogin benutzen. Von der Startseite des Moodle aus gelangen Sie auf die Maharainstanz der Universität Marburg.

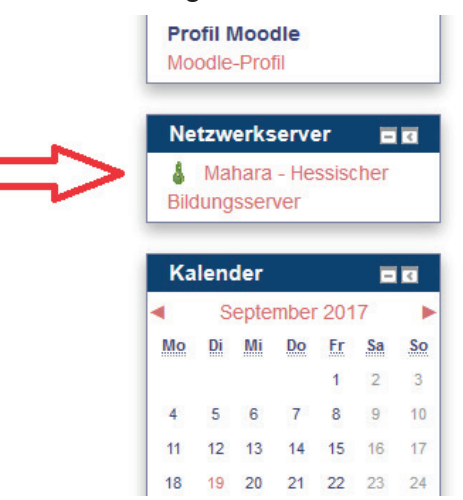